# Comment créer un quart Voila! de travail qui se répète?

Lorsque vous avez un quart de travail qui se répète dans le temps, il n'est pas nécessaire de le créer plusieurs fois. Utilisez ce tutoriel pour apprendre à créer un quart de travail qui se répète automatiquement.

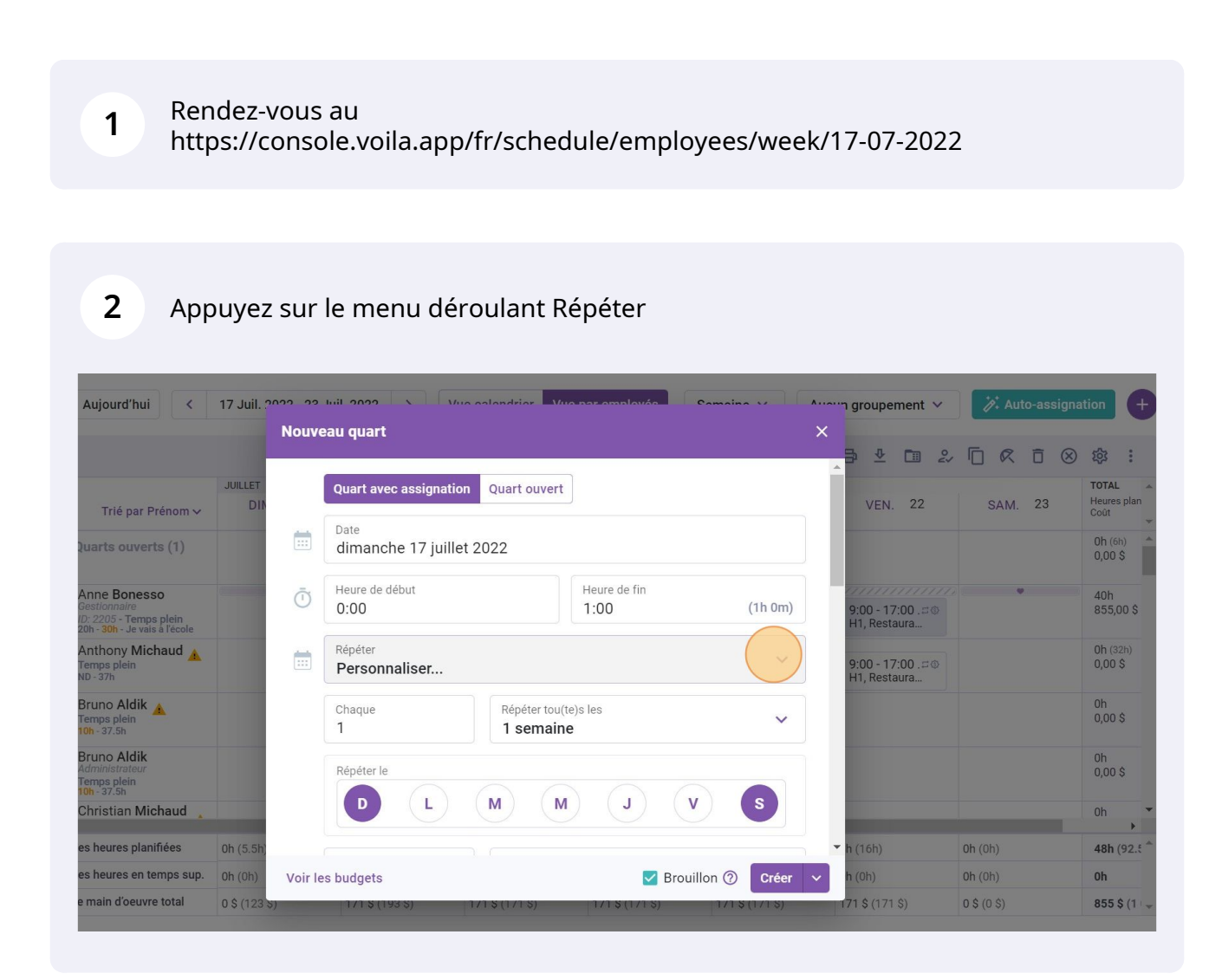

## Sélectionnez la fréquence de votre choix

| Aujourd'hui <                                                                        | 17 Juil. ? | 000 00 1 | uit 2022 X Mus salandriar Mu          | a par omplovác |                                           | oun groupement 🗸                   | 🎢 Auto-assigna      | ation 🕂                        |
|--------------------------------------------------------------------------------------|------------|----------|---------------------------------------|----------------|-------------------------------------------|------------------------------------|---------------------|--------------------------------|
|                                                                                      |            | Nouvea   | au quart                              |                | ×                                         |                                    |                     |                                |
|                                                                                      |            |          |                                       | 1              |                                           | _ ⇒ ⊻ □ ≥                          |                     | 103 E                          |
| Trié par Prénom 🗸                                                                    | JUILLET    |          | Quart avec assignation Quart ouvert   |                |                                           | VEN. 22                            | SAM. 23             | TOTAL A<br>Heures plan<br>Coût |
| Juarts ouverts (1)                                                                   |            | <b>.</b> | Date<br>dimanche 17 juillet 2022      |                |                                           |                                    |                     | 0h (6h) *                      |
| Anne Bonesso                                                                         | (Company)  | ā        | Heure de début                        | Heure de fin   |                                           |                                    |                     | 40h                            |
| Gestionnaire<br>ID: 2205 - Temps plein<br>20h - <mark>30h</mark> - Je vais à l'école |            | 0        | 0:00                                  | 1:00           | (1h 0m)                                   | 9:00 - 17:00 . ♯ ©<br>H1, Restaura |                     | 855,00 \$                      |
| Anthony Michaud 🛕<br>Temps plein<br>ND - 37h                                         |            |          | Répéter<br>Personnaliser              |                | 9:00 - 17:00 . <i>¤</i> ⊚<br>H1, Restaura |                                    | 0h (32h)<br>0,00 \$ |                                |
| Bruno Aldik 🛕<br>Temps plein<br>10h - 37.5h                                          |            |          | Une seule fois                        |                |                                           |                                    |                     | 0h<br>0,00 \$                  |
| Bruno Aldik                                                                          |            |          | Chaque jour                           |                |                                           |                                    |                     | 0h                             |
| Temps plein<br>10h - 37.5h                                                           |            |          | Chaque semaine le dimanche            |                |                                           |                                    |                     | 0,00 \$                        |
| Christian Michaud 🔒                                                                  |            |          | Chaque 3ème dimanche                  |                |                                           |                                    |                     | 0h ▼                           |
| es heures planifiées                                                                 | 0h (5.5h)  | _        | Chaque jour de la semaine (du lundi a | u vendredi)    |                                           | ▼ h (16h)                          | <b>0h</b> (0h)      | 48h (92.5 *                    |
| es heures en temps sup.                                                              | 0h (0h)    | Voir le  | Personnaliser                         |                | ~                                         | h (0h)                             | 0h (0h)             | Oh                             |
| e main d'oeuvre total                                                                | 0\$(123\$  | ,        |                                       |                |                                           | 1 <b>71 \$</b> (171 <b>\$</b> )    | 0\$(0\$)            | 855 \$ (1 🐙                    |
|                                                                                      | 10.0       |          |                                       |                |                                           |                                    |                     |                                |

### 4 Sélectionnez Personnaliser si nécessaire

|                                                                         |              | Nouve   | au quart                         |                      |         | ×                             |      |
|-------------------------------------------------------------------------|--------------|---------|----------------------------------|----------------------|---------|-------------------------------|------|
|                                                                         | JUILLET      | 1       | Quart avec assignation Quar      | ouvert               |         |                               | I    |
| Trié par Prénom 🗸                                                       | DIM          |         | -                                |                      |         | VEN. 2                        | 2    |
| ? Quarts ouverts (1)                                                    |              |         | dimanche 17 juillet 2022         |                      |         |                               |      |
| Anne Bonesso                                                            | -            | ā       | Heure de début                   | Heure de fin         |         | 01111111                      |      |
| Gestionnaire<br>ID: 2205 - Temps plein<br>20h - 30h - Je vais à l'école |              | 0       | 0:00                             | 1:00                 | (1h 0m) | 9:00 - 17:00<br>H1, Restaura. |      |
| Anthony Michaud A<br>Temps plein<br>ND - 37h                            |              |         | Répéter<br><b>Une seule fois</b> |                      | ~       | 9:00 - 17:00<br>H1, Restaura. |      |
| Bruno Aldik 🔺<br>Temps plein                                            |              | 0)      | Une seule fois                   |                      |         |                               |      |
| 10h - 37.5h                                                             |              |         | Chaque jour                      |                      |         |                               |      |
| Administrateur<br>Temps plein<br>10h - 37.5h                            |              | ĉ       | Chaque semaine le dimanche       |                      |         |                               |      |
| Christian Michaud                                                       |              |         | Chaque 3ème dimanche             |                      |         |                               |      |
| Total des heures planifiées                                             | 0h (5.5h)    | 0       | Chaque jour de la semaine (de    | ı lundi au vendredi) |         | ▼ <b>h</b> (16h)              | 0h ( |
| Total des heures en temps sup.                                          | 0h (0h)      | Voir le | Personnaliser                    |                      |         | ✓ h (0h)                      | 0h ( |
| Coût de main d'oeuvre total                                             | 0 \$ (123 \$ | _       |                                  |                      |         | 171 \$ (171 \$)               | 0.5. |

# Pour les récurrences personnalisées, choisissez la fréquence du quart de travail et la durée de la récurrence

5

|                                                          |                                              |               | Nouve   | au quart                 |                               |                      |           | ×                                 |              |
|----------------------------------------------------------|----------------------------------------------|---------------|---------|--------------------------|-------------------------------|----------------------|-----------|-----------------------------------|--------------|
|                                                          |                                              |               | Houre   |                          |                               |                      |           | _⊒ ⊻ ⊡ ೭⁄                         |              |
| Trié p                                                   | ar Prénom ∽                                  | JUILLET       | Ō       | Heure de début<br>0:00   |                               | Heure de fin<br>1:00 | (1h 0m)   | VEN. 22                           |              |
| ? Quarts ou                                              | verts (1)                                    |               |         | Répéter<br>Personnaliser |                               |                      | ~         |                                   |              |
| Anne Bor<br>Gestionnair<br>ID: 2205 - T<br>20h - 30h - J | nesso<br>e<br>emps plein<br>e vais à l'école |               |         | Chaque                   | Répéter tou(te):<br>1 semaine | s les                | ~         | 9:00 - 17:00 .¤©<br>H1, Restaura  |              |
| Am Anthony<br>Temps plei<br>ND - 37h                     | Michaud 🛓                                    |               |         | Répéter le               |                               |                      |           | 9:00 - 17:00 . ¤⊚<br>H1, Restaura |              |
| Bruno Ale<br>Temps plei<br>10h - 37.5h                   | dik 🛕                                        |               |         | D L                      | M                             | V                    | S         |                                   |              |
| Bruno Ale<br>Administrat<br>Temps pleir                  | <b>dik</b><br>eur<br>n                       |               |         | Se termine V             | Date 31/07/2022               | 2                    |           |                                   |              |
| Christian                                                | Michaud 🔒                                    |               |         | Équipo                   |                               |                      |           |                                   |              |
| Total des heures                                         | planifiées                                   | 0h (5.5h)     | 0       | Cuisine                  |                               |                      | ~         | ▼ h (16h)                         | <b>Oh</b> (0 |
| Total des heures                                         | en temps sup.                                | 0h (0h)       | Voir le | s budgets                |                               | 🗹 Brouillon 🕃        | Créer 🗸   | h (0h)                            | 0h (0        |
| Coût de main d'o                                         | euvre total                                  | 0 \$ (123 \$) | _       | 1/1 \$ (193 \$)          | 1/18(1/18)                    | 1/180/180            | IS (1/1S) | 171 \$ (171 \$)                   | 0\$(         |

#### **6** Sélectionnez les jours de travail pour le quart de travail répété

|                                                                                                    |              | Nouve   | eau quart                |                |                      |          | ×                |                       |               |
|----------------------------------------------------------------------------------------------------|--------------|---------|--------------------------|----------------|----------------------|----------|------------------|-----------------------|---------------|
|                                                                                                    |              |         |                          |                |                      |          | <b>1</b>         | 2 🗖 2/                |               |
| Trié par Prénom 🗸                                                                                                    | JUILLET      | Ē       | Heure de début<br>0:00   |                | Heure de fin<br>1:00 | (1h 0m)  | VE               | IN. 22                | S.            |
| ? Quarts ouverts (1)                                                                                                    |              |         | Répéter<br>Personnaliser |                |                      | ~        |                  |                       |               |
| Anne Bonesso<br>Gestionnaire<br>ID: 2205 - Temps plein<br>20h - 30h - Je vais a l'école                                                                                                    |              |         | Chaque<br>1              | Répéter tou(te | )s les               | ~        | 9:00 -<br>H1, Re | 17:00 .⊐®<br>estaura  |               |
| Anthony Michaud Anthony Michaud Anthony Michau |              |         | Répéter le               |                |                      |          | 9:00 -<br>H1, Re | 17:00 . ⊐⊚<br>estaura |               |
| Bruno Aldik A<br>Temps plein<br>10h - 37.5h                                                                                                    |              |         |                          | M              | V L                  | S        |                  |                       |               |
| Bruno Aldik<br>Administrateur<br>Temps plein<br>10h - 37.5h                                                                                                    |              |         | Se termine V             | Date 31/07/202 | 22                   |          |                  |                       |               |
| Christian Michaud 🔒                                                                                                    |              |         | Équina                   |                |                      |          |                  |                       |               |
| Total des heures planifiées                                                                                                    | 0h (5.5h)    | 0       | Cuisine                  |                |                      | ~        | <b>•</b> h (16h) |                       | <b>Oh</b> (0h |
| Total des heures en temps sup.                                                                                                    | 0h (0h)      | Voir le | es budgets               |                | 🗹 Brouillon ⊘        | Créer    | ✓ h (0h)         |                       | <b>0h</b> (0h |
| Coût de main d'oeuvre total                                                                                                    | 0 \$ (123 5) | _       | 171 \$ (193 \$)          | 1/15(1/15)     | 1/1 \$ (1/1 \$)      | 5 (1/15) | 171 \$ (1        | .71 \$)               | 0\$(0         |

## 7 Appuyez sur Publier

| Aujourd'hui <                                                                           | 17 Juil. 20  | nn no   |                          | Vue colondrior - Vuo         | par omployée         |           | \n groupement ∨                           | *∕≱* Auto-as |
|-----------------------------------------------------------------------------------------|--------------|---------|--------------------------|------------------------------|----------------------|-----------|-------------------------------------------|--------------|
|                                                                                         |              | Nouve   | au quart                 |                              |                      |           | ×<br>₽ ⊻ ⊡ 2                              |              |
| Trié par Prénom ∽                                                                       | JUILLET      | Ō       | Heure de début<br>0:00   |                              | Heure de fin<br>1:00 | (1h 0m)   | VEN. 22                                   | SAM. 23      |
| Quarts ouverts (1)                                                                      |              |         | Répéter<br>Personnaliser |                              |                      | ~         |                                           |              |
| Anne Bonesso<br>Gestionnaire<br>ID: 2205 - Temps plein<br>20h - 30h - Je vais à l'école |              |         | Chaque<br>1              | Répéter tou(te)<br>1 semaine | )s les               | ~         | 9:00 - 17:00 . <b>≓</b> ⊕<br>H1, Restaura | •            |
| Anthony Michaud A<br>Temps plein<br>ND - 37h                                            |              |         | Répéter le               |                              |                      |           | 9:00 - 17:00 .≓⊚<br>H1, Restaura          |              |
| Bruno Aldik<br>Temps plein<br>10h - 37.5h                                               |              |         |                          | M                            | V L                  | S         |                                           |              |
| Bruno Aldik<br>Administrateur<br>Temps plein<br>10h - 37.5h                             |              |         | Se termine<br>Le         | ✓ Date 31/07/202             | 2                    |           |                                           |              |
| Christian Michaud 🔒                                                                     |              | 03      | Équipe                   |                              |                      |           |                                           |              |
| tal des heures planifiées                                                               | 0h (5.5h)    | -       | Cuisine                  |                              |                      | Ň         | ▼ h (16h)                                 | 0h (0h)      |
| tal des heures en temps sup.                                                            | 0h (0h)      | Voir le | s budgets                |                              | Brouillor            | 0 Publier | <b>h</b> (0h)                             | 0h (0h)      |
| ût de main d'oeuvre total                                                               | 0 \$ (123 5) |         | 171 \$ (193 \$)          | 171 \$ (171 \$)              | 171 \$ (171 \$)      | 1/15      | 171 \$ (171 \$)                           | 0\$(0\$)     |